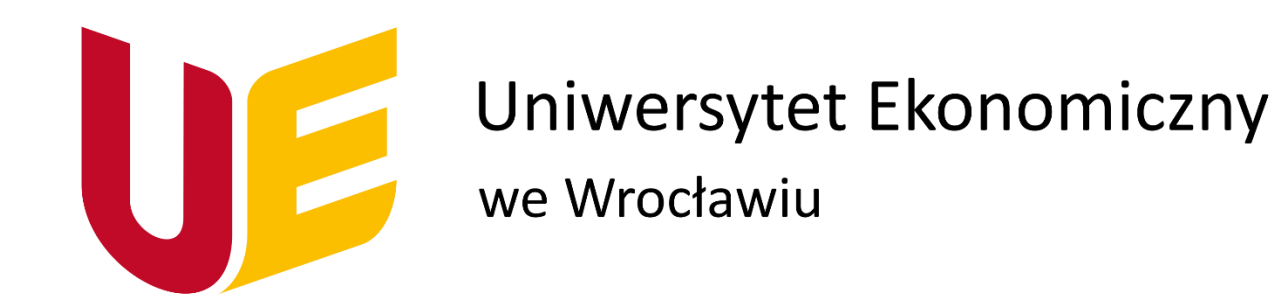

## Instrukcja połączenia do sieci UE GUEST

## 1. Połączenie z siecią "UE Guest"

Spośród dostępnych sieci bezprzewodowych oferowanych na terenie UEW, wybieramy sieć "UE GUEST"

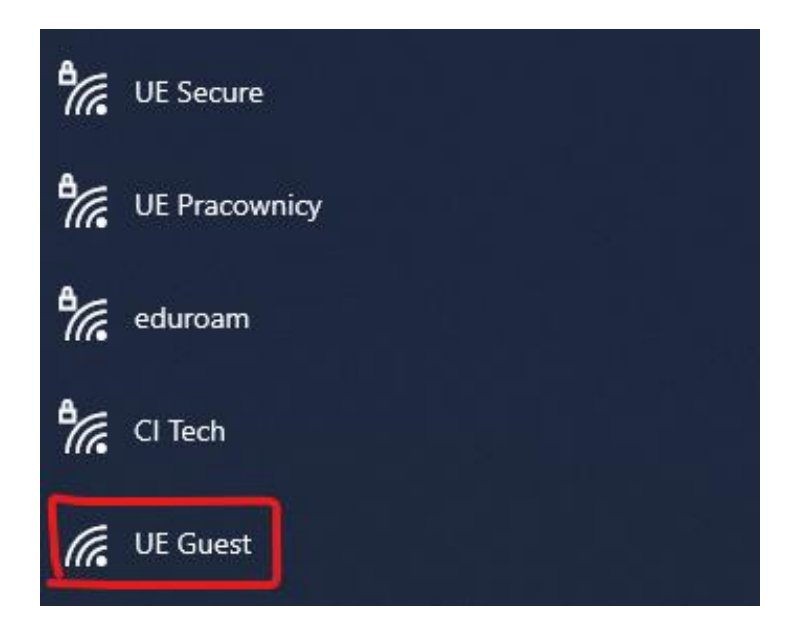

Potwierdzamy za pomocą przycisku "Połącz":

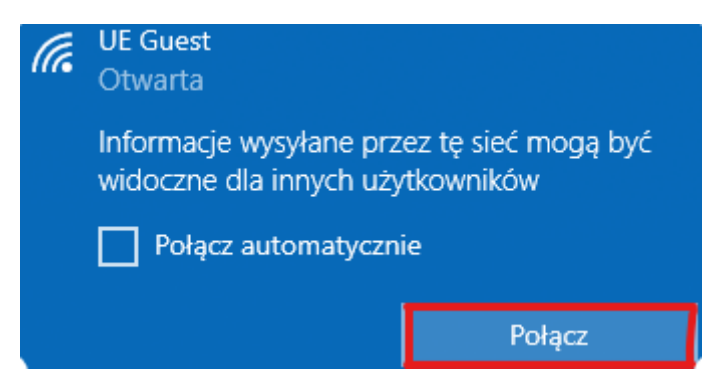

Na tym etapie komunikat "Brak internetu, otwarte" – jest normalnym zjawiskiem.

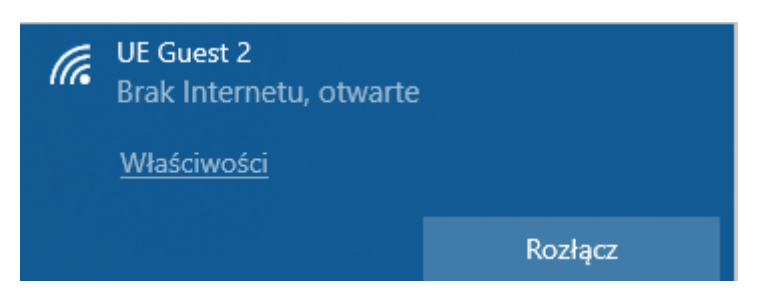

## 2. Zarejestrowanie i pierwsze logowanie do sieci UE GUEST

Po połączeniu z siecią UE Guest, powinniśmy zostać automatycznie przekierowani na stronę służącą do autoryzacji, jeśli nie pojawi się automatycznie, to zobaczymy ją przy próbie połączenia z dowolną stroną internetową za pomocą przeglądarki. Wygląda ona w następujący sposób:

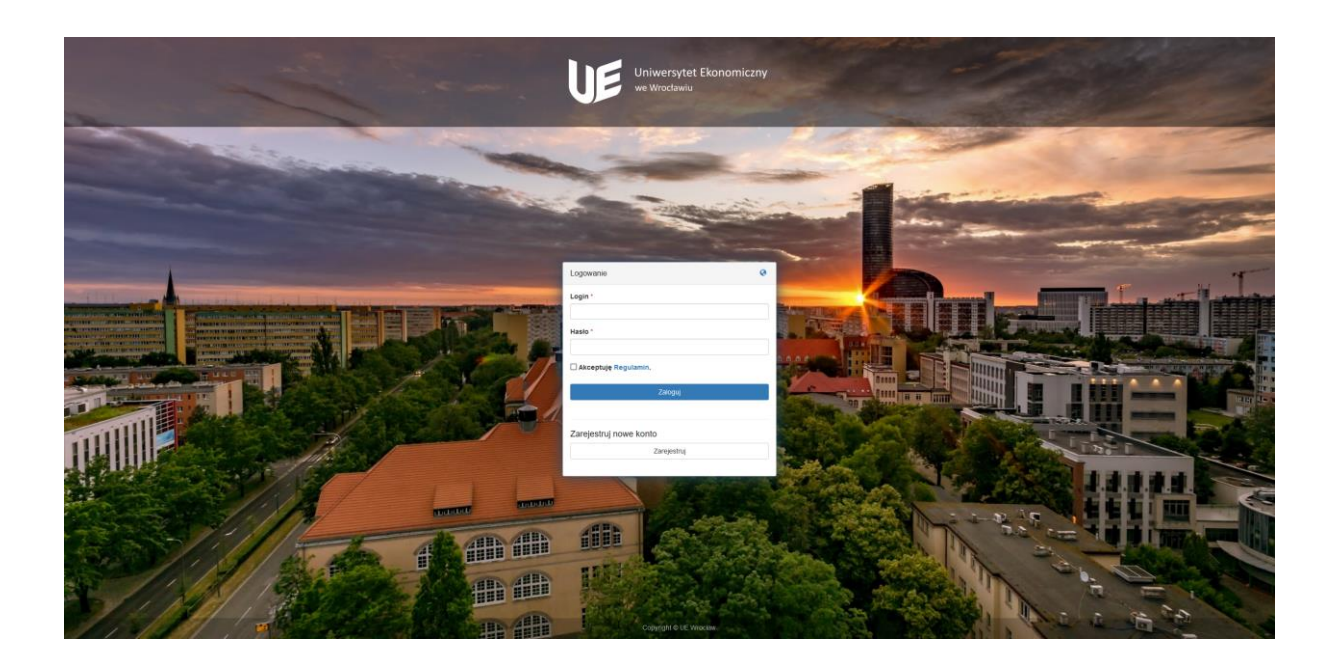

Jeśli jest to nasze pierwsze logowanie do sieci i nie posiadamy loginu oraz hasła, potrzebujemy zarejestrowania się. Klikamy "Zarejestruj:"

| Logowanie              | 0 |
|------------------------|---|
| Login *                |   |
| Hasło *                |   |
|                        |   |
| Akceptuję Regulamin.   |   |
| Zaloguj                |   |
|                        |   |
| Zarejestruj nowe konto |   |
| Zarejestruj            |   |

Przy rejestracji jesteśmy proszeni o podanie imienia, nazwiska, adresu mail oraz numeru telefonu, **aczkolwiek jedynym wymaganym polem jest "Telefon".** 

Łącząc się z siecią "UE Guest" akceptujemy i przestrzegamy zobowiązań opisanych w regulaminie.

| Rejestracja            | 0 |
|------------------------|---|
| Imię                   |   |
| Nazwisko               |   |
| E-mail                 |   |
| Telefon *              |   |
| ➡ ▼ 512 345 678        |   |
| 🗌 Akceptuję Regulamin. |   |
| Zapisz                 |   |
| Anuluj                 |   |
|                        |   |

Po wykonaniu tego kroku, wyświetla się potwierdzenie utworzenia konta i informacja o wysłaniu danych do logowania, na podany numer telefonu.

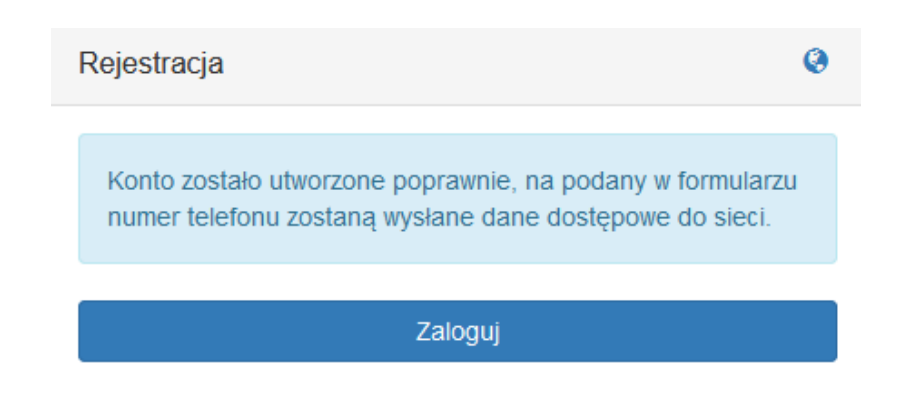

Gdy już otrzymaliśmy SMS z danymi do logowania, wprowadzamy jej na głównej stronie. Akceptujemy regulamin i klikamy "Zaloguj":

| Logowanie              | 0 |
|------------------------|---|
| Login *                |   |
| guest                  |   |
| Hasło *                |   |
| •••••                  |   |
| 🗌 Akceptuję Regulamin. |   |
| Zaloguj                |   |
|                        |   |
| Zarejestruj nowe konto |   |
| Zarojestruj            |   |
| Zarejestruj            |   |

Po wprowadzeniu poprawnych poświadczeń, ukazuje nam się następujący obrazek, przez 10 sekund możemy sprawdzić urządzenia na których rejestrowaliśmy się za pomocą otrzymanych danych oraz nasze ostatnie autoryzacje (przy pierwszym logowaniu obie opcje nie będą zawierały żadnych danych). Możemy odczekać 10 sekund lub od razu nacisnąć "Połącz z siecią":

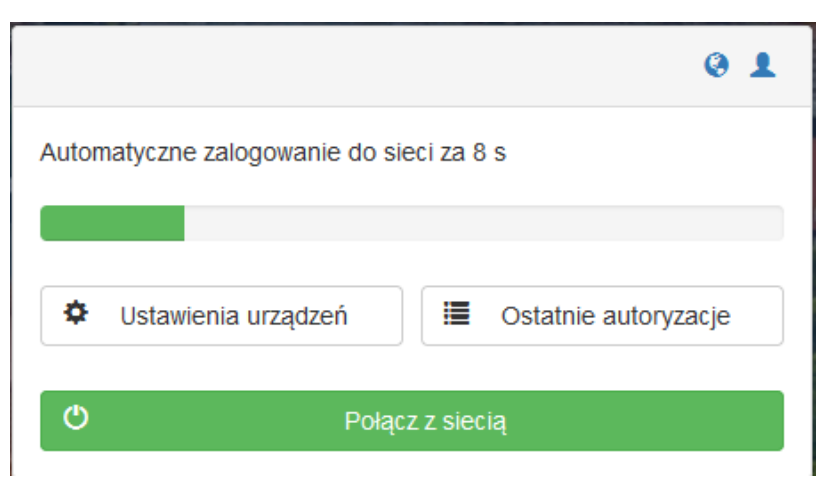

Gdy wszystkie kroki zostały wykonane poprawnie, otrzymamy taki komunikat:

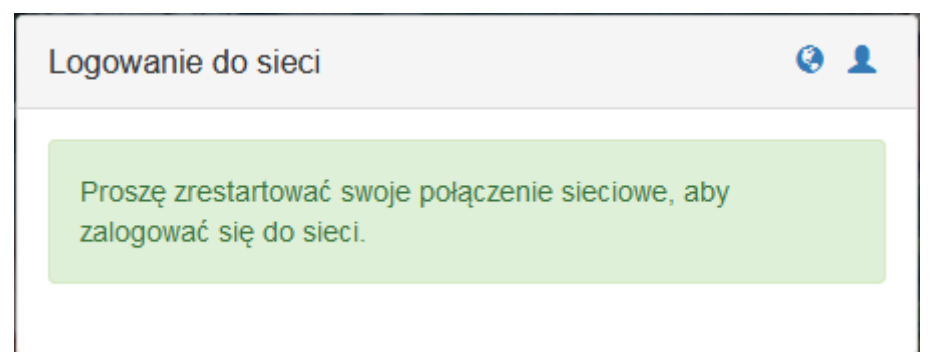

Na sam koniec, zgodnie z komunikatem na stronie, po ponownym uruchomieniu WiFi w laptopie, powinniśmy móc korzystać z internetu zapomocą sieci UE GUEST.